# Subpart E/V Administrator-approved Alternative Method Instructions for RY2015 and Future Years

This page provides step-by-step instructions on how to enter and edit a Subpart E/V request submission including:

- Adding/Editing Subpart E/V
- Uploading file
- Submitting and Certifying Subpart E/V Request

If you are an owner or operator subject to Part 98 Subpart E (40 CFR 98.50) or Subpart V (40 CFR 98.220) and are applying to the EPA Administrator to use an alternate method to calculate your annual process-related N<sub>2</sub>0 emissions from Adipic Acid or Nitric Acid production for Reporting Year 2015 or later, you must submit your request electronically using a specific form (Alternate\_Method\_Optional\_App.pdf) and the e-GGRT module described below. For more information on the requirements for these sectors please see our Subpart E information page or our Subpart V information page.

## Step 1: Adding/Editing Subpart E/V

In e-GGRT, select the facility for which you wish to request an Administrator-approved Alternative Method from the Facility Management page. Next, access the e-GGRT Subpart E/V submission page for the selected facility by selecting "Subpart E/V: Request use of Administrator-approved Alternative Method" at the bottom.

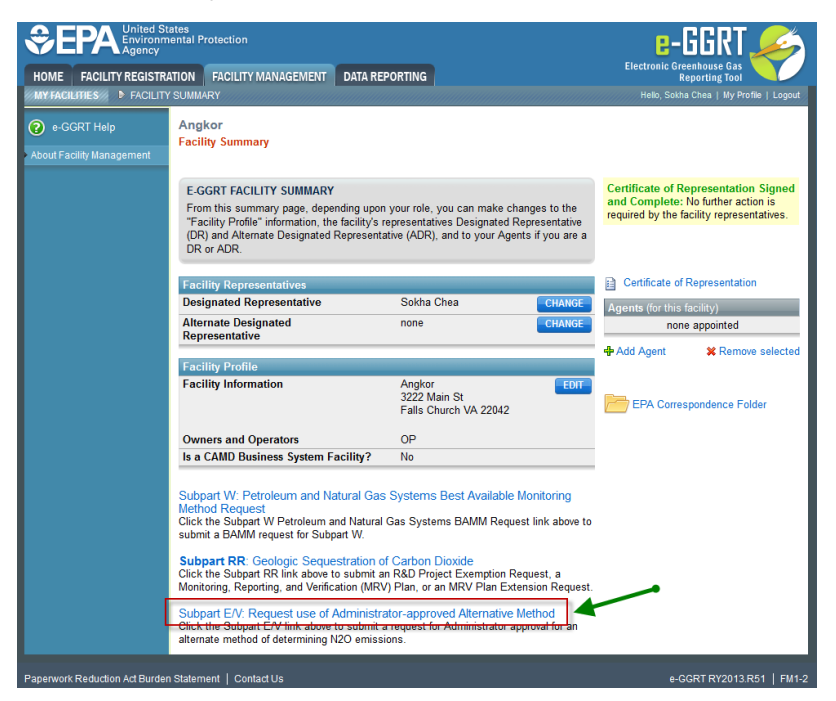

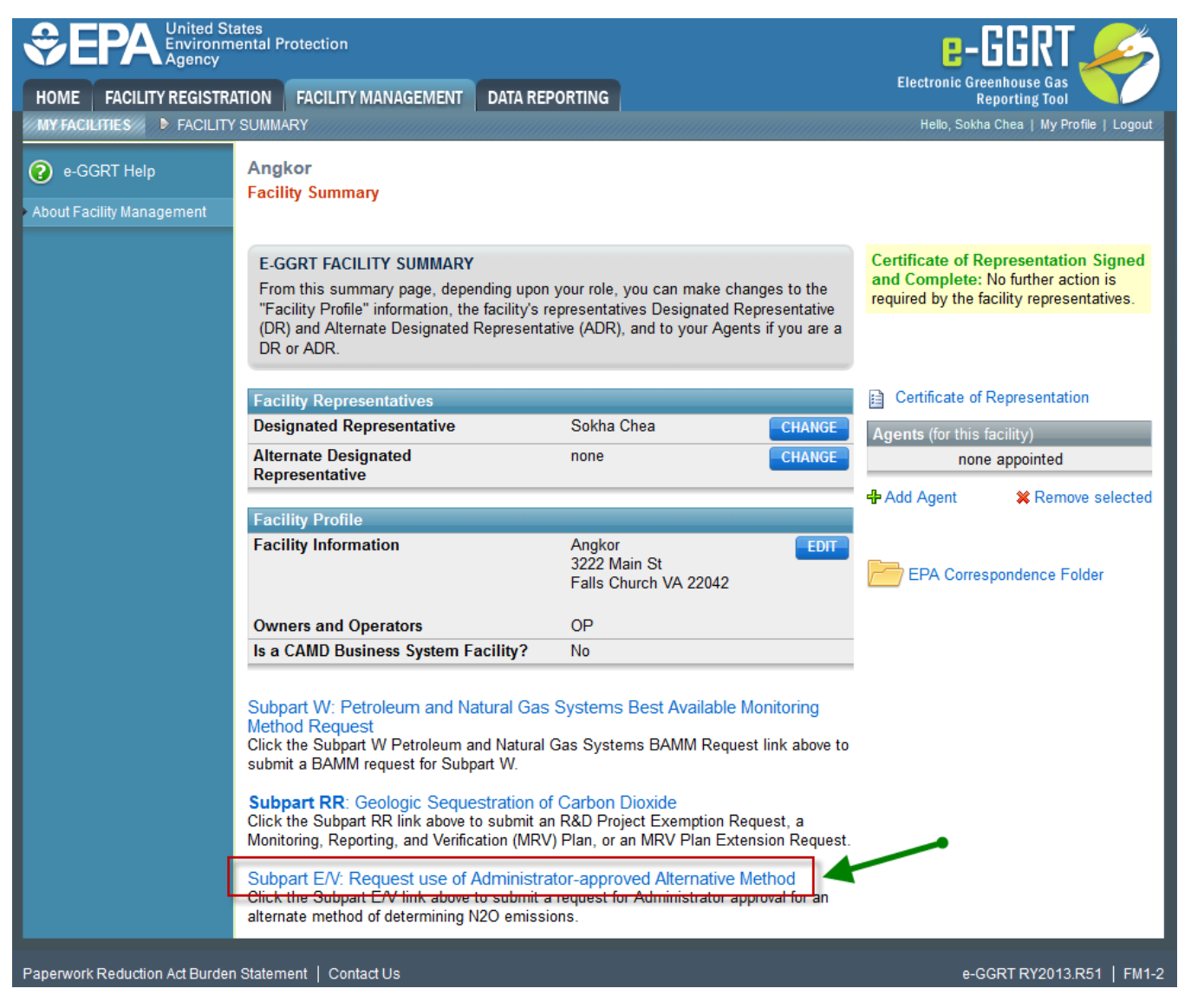

To add a Subpart E/V Submission, click the link titled "ADD a Subpart E/V Submission".

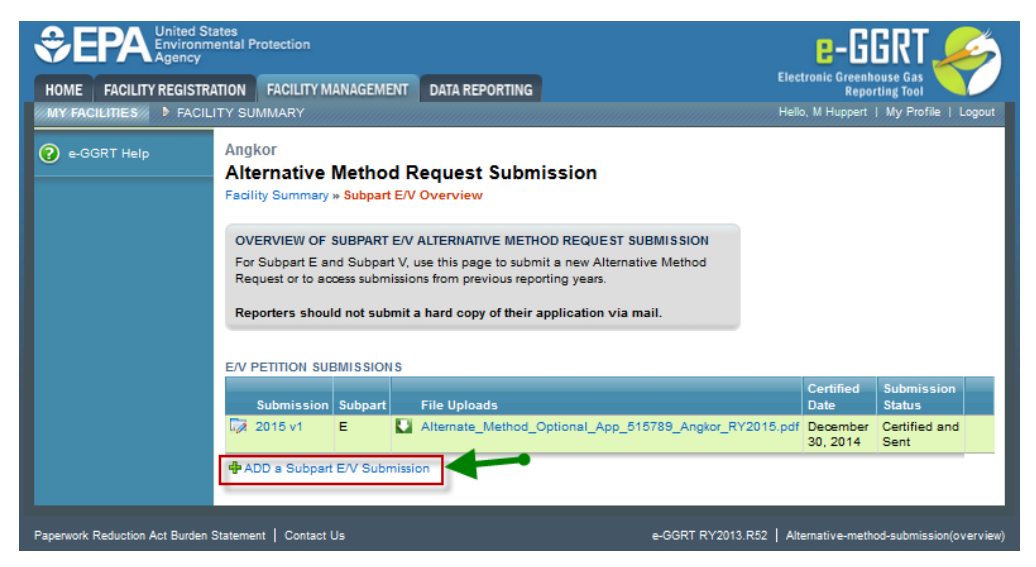

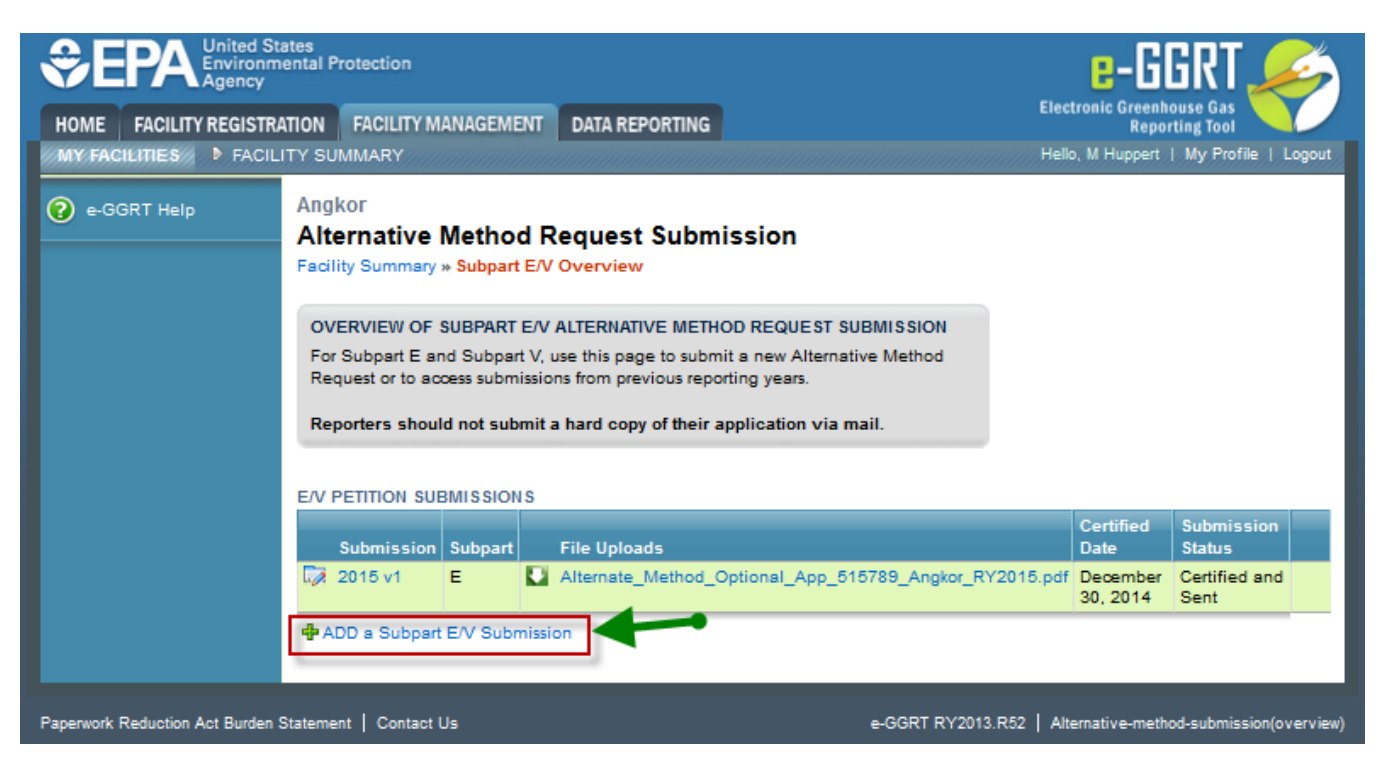

For a new Request Submission, select either the Subpart E (Adipic Acid Production) or Subpart V (Nitric Acid Production) for the appropriate reporting year.

|                                | ates<br>ental Protection                                                                                                    | e-GGRT 🞺                                                      |
|--------------------------------|----------------------------------------------------------------------------------------------------|---------------------------------------------------------------|
| HOME FACILITY REGISTRA         | ATION FACILITY MANAGEMENT DATA REPORTING                                                                                             | Electronic Greenhouse Gas<br>Reporting Tool                   |
| MY FACILITIES                  | SUMMARY                                                                                                    | Hello, Sokha Chea   My Profile   Logout                       |
| ? e-GGRT Help                  | Angkor<br>Alternative Method Request Submission<br>Facility Summary » Subpart E/V Overview » Subpart E/V Request                     | st Submission                                                 |
|                                | SELECT REPORTING YEAR AND SUBPART<br>Use this page to specify the subpart and reporting year associat<br>Alternative Method Request. | ed with your<br>*denotes a required field                     |
|                                | REQUEST DETAILS<br>Subpart* Select  Reporting Year* CONTINUE CANCEL                                                                  |                                                               |
| Paperwork Reduction Act Burder | Statement   Contact Us                                                                                                    | e-GGRT RY2013.R51   Alternative-method-submission(submission) |

| HOME FACILITY REGISTR         | tates<br>nental Protection<br>ATION FACILITY MANAGEMENT DATA REPORTING<br>Y SUMMARY                                                                                                    | Electronic Greenhouse Gas<br>Reporting Tool<br>Hello, Sokha Chea   My Profile   Logout |
|-------------------------------|----------------------------------------------------------------------------------------------------|----------------------------------------------------------------------------------------|
| e-GGRT Help                   | Angkor<br>Alternative Method Request Submission<br>Facility Summary » Subpart E/V Overview » Subpart E/V Request Submission<br>SELECT REPORTING YEAR AND SUBPART<br>Use this page to specify the subpart and reporting year associated with your<br>Alternative Method Request.<br>REQUEST DETAILS<br>Subpart* Select<br>Reporting Year* Select<br>E-Adipic Acid Production<br>V-Nitic Acid Production<br>V-Nitic Acid Production | *denotes a required field                                                              |
| Paperwork Reduction Act Burde | CONTINUE CANCEL<br>n Statement   Contact Use-GGRT RY2013.R51                                                                                                    | Alternative-method-submission(submission)                                              |

If a Request Submission for the selected reporting year has already been created but has not yet been submitted and certified, you will receive an error message if you try to add a new Request Submission. To create another Request Submission for the selected reporting year, you must first delete or certify the previous version.

>> Click this link to expand

≙

| SEPA United States<br>Environmental Protectio<br>Agency | n Elec                                                                                                    | E-G                  | GRT                           | 3     |
|---------------------------------------------------------|----------------------------------------------------------------------------------------------------|----------------------|-------------------------------|-------|
| MY FACILITIES FACILITY SUMMARY                          | HT MANAGEMENT DATA REPORTING                                                                                                    | Repo<br>M Huppert    | ting Tool<br>  My Profile   L | ogout |
| e-GGRT Help Angkor<br>Alternati<br>Facility Sume        | ve Method Request Submission<br>mary » Subpart E/V Overview                                                                                                    |                      |                               |       |
| OVERVIEW<br>For Subpar<br>Request or<br>Reporters       | I OF SUBPART E/V ALTERNATIVE METHOD REQUEST SUBMISSION<br>t E and Subpart V, use this page to submit a new Alternative Method<br>to access submissions from previous reporting years.<br>should not submit a hard copy of their application via mail. |                      |                               |       |
| E/V PETITIO                                             | I SUBMISSIONS                                                                                                    |                      |                               |       |
| Submis                                                  | sion Subpart File Uploads                                                                                                    | Certified<br>Date    | Submission<br>Status          |       |
| [⊋ 2015 v1                                              | E Alternate_Method_Optional_App_515789_Angkor_RY2015.pdf                                                                                                    | December<br>30, 2014 | Certified and<br>Sent         |       |
| 2015 v2                                                 | E                                                                                                    |                      | Draft                         | ×     |
| ADD a Su                                                | bpart E/V Submission                                                                                                    |                      |                               |       |

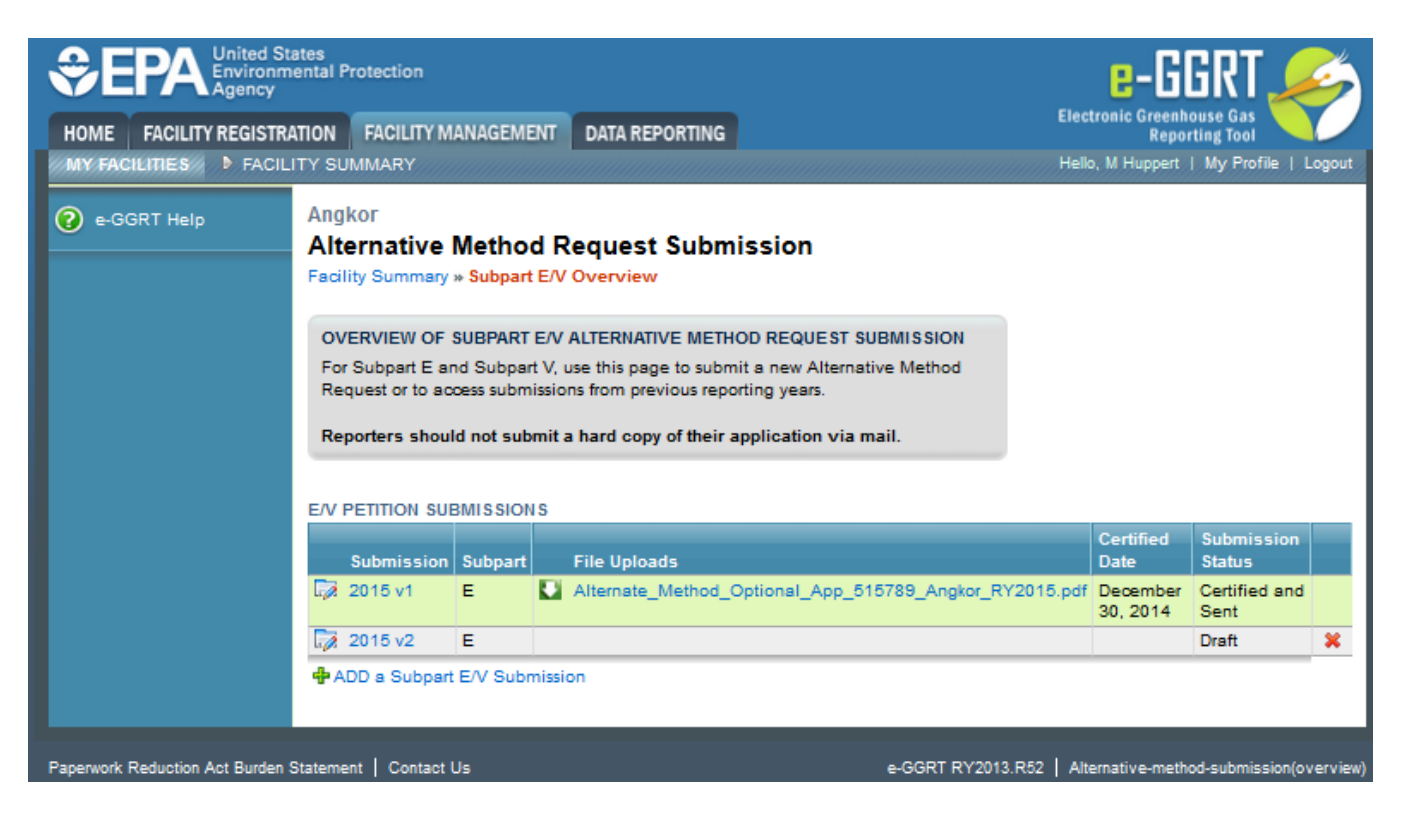

# Step 2: Uploading file

If you have supporting documents to upload, they must be in one of the following formats: .zip, .pdf, .doc, .docx.

To upload a file, click Browse, select the file and then click UPLOAD.

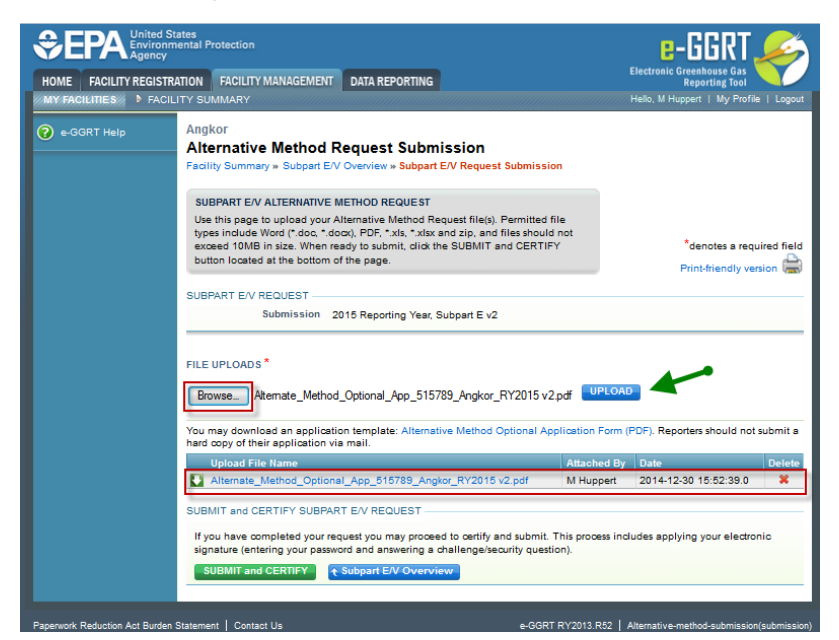

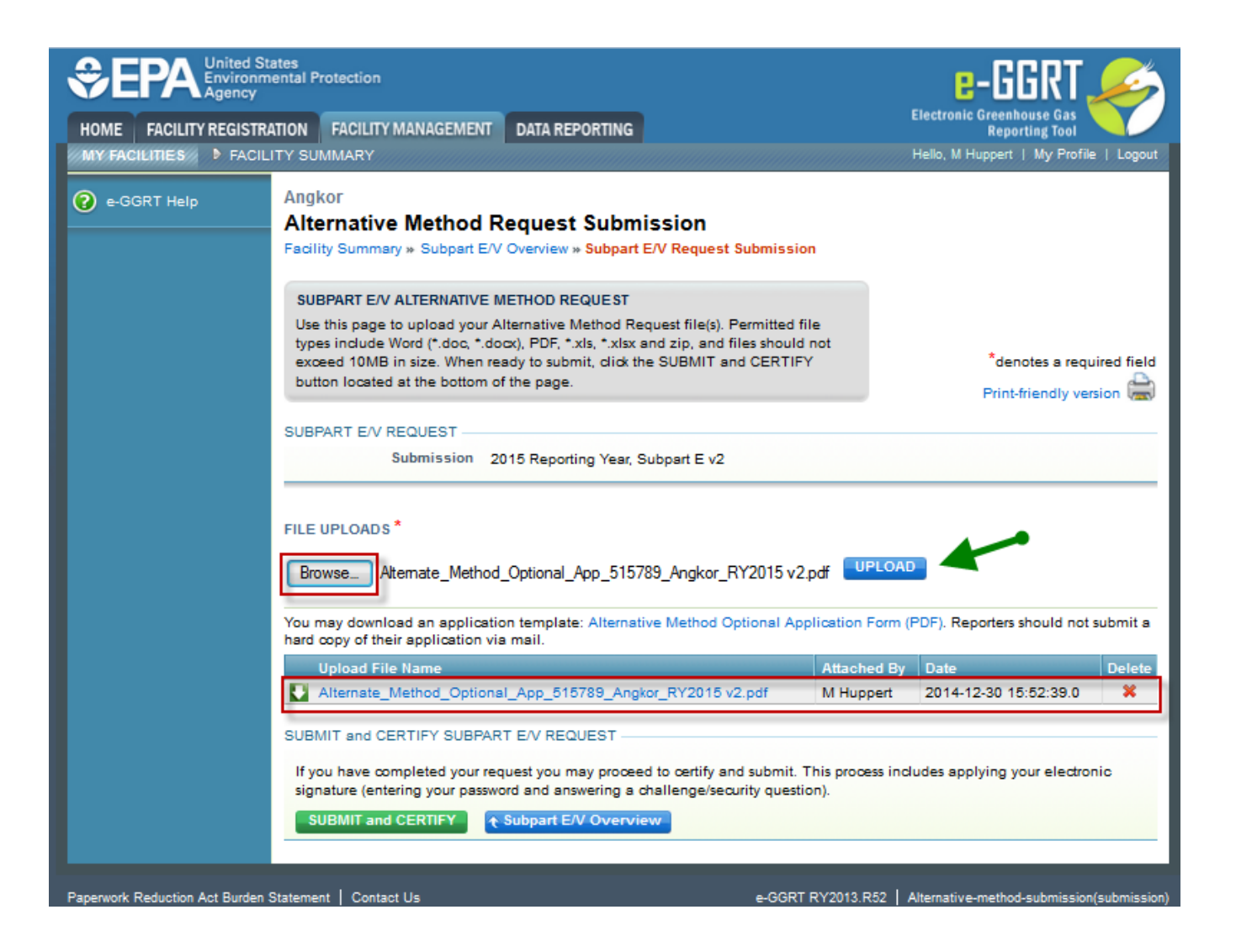

## Step 3: Submitting and Certifying Subpart E/V Request

Please note that clicking on the SUBMIT/CERTIFY button will submit your Subpart E/V Alternative Method Request to EPA. You will not be permitted to cancel or delete the submission.

Review the SUBMISSION INFORMATION, CERTIFICATION STATEMENT, and AGENT CERTIFICATION STATEMENT and if you agree to the terms of the CERTIFICATION STATEMENT, click the green, "ACCEPT".

| ME FACILITY REGI<br>FACILITIES > FAC | STRATION    | FACILITY MANAGEMENT<br>WARY                                 | DATA REPORTING                                                                                                    | EPA REPORTS                                                                                                    | HELP DESK                                                                                                    | Reporting Tool<br>Hello, Isaac Locke   My Profile   Log                                                                                                    |
|--------------------------------------|-------------|-------------------------------------------------------------|----------------------------------------------------------------------------------------------------|----------------------------------------------------------------------------------------------------|----------------------------------------------------------------------------------------------------|----------------------------------------------------------------------------------------------------|
| e-GGRT Help                          | Ang<br>Alte | <sup>kor</sup><br>ernative Method I                         | Request Subm                                                                                                    | ission                                                                                                    |                                                                                                    |                                                                                                    |
|                                      | Sur         | mit Certify Confirmat                                       | 00                                                                                                    |                                                                                                    |                                                                                                    |                                                                                                    |
|                                      | An          | gkor                                                        |                                                                                                    |                                                                                                    |                                                                                                    |                                                                                                    |
|                                      | SL          | ibpart E/V: Altern                                          | ative Method I                                                                                                    | Request                                                                                                    |                                                                                                    |                                                                                                    |
|                                      |             | any cummury a cuspan c                                      | r orenen wreques                                                                                                    | Certification                                                                                                    |                                                                                                    |                                                                                                    |
|                                      | C<br>Y      | ERTIFY AND SUBMIT                                           | equired to certify this A                                                                                                    | Iternative Method                                                                                                    | Request Please                                                                                                    |                                                                                                    |
|                                      | re          | view the information below<br>uestion to certify, thus comp | enter your password,<br>leting the submission                                                                                                    | and answer your o                                                                                                    | challenge                                                                                                    |                                                                                                    |
|                                      |             |                                                             | · ·                                                                                                    |                                                                                                    |                                                                                                    | Denotes a required field                                                                                                    |
|                                      | SU          | BMISSION INFORMATION                                        |                                                                                                    |                                                                                                    |                                                                                                    |                                                                                                    |
|                                      | _           | Facility Name                                               | Angkor                                                                                                    |                                                                                                    |                                                                                                    |                                                                                                    |
|                                      |             | Address                                                     | 4518 40th St.<br>Sunnyside NY 10004                                                                                                    |                                                                                                    |                                                                                                    |                                                                                                    |
|                                      |             | Owners and Operators                                        | Huppert                                                                                                    |                                                                                                    |                                                                                                    |                                                                                                    |
|                                      |             | Submitted By                                                | Isaac Locke Mr                                                                                                    |                                                                                                    |                                                                                                    |                                                                                                    |
|                                      |             | Submission                                                  | 2019 Reporting Year,                                                                                                    | Subpart E v1                                                                                                    |                                                                                                    |                                                                                                    |
|                                      | CE          | RTIFICATION STATEMENT                                       |                                                                                                    |                                                                                                    |                                                                                                    |                                                                                                    |
|                                      |             |                                                             | I am authorized to m<br>supplier, as applicabl<br>have personally exar<br>this document and al<br>responsibility for obta<br>best of my knowledg<br>significant penalties t<br>statements and infor | ake this submission<br>in for which the su-<br>nined, and am fan<br>I its attachments.<br>I its attachments i<br>ining the informat<br>e and belief true, a<br>for submitting false<br>mation, including t | on on behalf of the<br>ubmission is made<br>niliar with, the state<br>Based on my inqui<br>tion, I certify that th<br>accurate, and com<br>e statements and i<br>the possibility of fir | owners and operators of the facility or<br>1 certify under penalty of law that 1<br>is ments and information submitted in<br>ity of those individuals with primary<br>te statements and information are to the<br>plete. I am aware that there are<br>nformation or omitting required<br>te or imprisonment. |
|                                      | AG          | ENT CERTIFICATION STA                                       | TEMENT                                                                                                    |                                                                                                    |                                                                                                    |                                                                                                    |
|                                      |             |                                                             | The designated repre-<br>this certification state<br>to the certification state<br>designated represent<br>certification statement<br>of the designated rep                                         | esentative or altern<br>ment. If you are a<br>itement, but are s<br>tative or alternate<br>it. An agent is only<br>resentative, not to                                                                     | nate designated re<br>in agent and you c<br>ubmitting the certit<br>designated repres<br>y authorized to ma<br>o sign (i.e., agree t                                                    | presentative must sign (i.e., agree to)<br>lick on "SUBNIT", you are not agreeing<br>lication statement on behalf of the<br>entative who is agreeing to the<br>ke the electronic submission on behalf<br>o) the certification statement.                                                                     |
|                                      |             | CCEPT DECLINE                                               | By clicking "ACCEPT"                                                                                                    | I am agreeing to                                                                                                    | the above certifica                                                                                                    | tion statement.]                                                                                                    |

|                                | e-GGRT 🔑               |                                                                                                    |                                                                                                    |                                                                                                    |                                                                                                    |                                                                                                    |
|--------------------------------|------------------------|----------------------------------------------------------------------------------------------------|----------------------------------------------------------------------------------------------------|----------------------------------------------------------------------------------------------------|----------------------------------------------------------------------------------------------------|----------------------------------------------------------------------------------------------------|
| HOME FACILITY REGIST           | RATION                 | FACILITY MANAGEMENT                                                                                             | DATA REPORTING                                                                                                    | EPA REPORTS                                                                                                    | HELP DESK                                                                                                    |                                                                                                    |
| MY FACILITIES FACIL            | ITY SUMI               | MARY                                                                                                    |                                                                                                    |                                                                                                    |                                                                                                    | Hello, Isaac Locke   My Profile   Logout                                                                                                    |
| ? e-GGRT Help                  | Ang<br>Alte            | <sub>kor</sub><br>ernative Method I                                                                             | Request Subm                                                                                                    | ission                                                                                                    |                                                                                                    |                                                                                                    |
|                                | Sut<br>An<br>Su<br>Fac | mit Certify Confirmati<br>Igkor<br>Ibpart E/V: Altern                                                           | on<br><b>ative Method F</b><br>V Overview » Request                                                                                                    | Request<br>Certification                                                                                                    |                                                                                                    |                                                                                                    |
|                                | C<br>Yı<br>re<br>qı    | ERTIFY AND SUBMIT<br>our electronic signature is review the information below,<br>uestion to certify, thus comp | equired to certify this Al<br>enter your password,<br>leting the submission p                                                                                                    | ternative Method F<br>and answer your c<br>process                                                                                                    | Request. Please<br>hallenge                                                                                                    | *Denotes a required field                                                                                                    |
|                                | SU                     | BMISSION INFORMATION                                                                                            |                                                                                                    |                                                                                                    |                                                                                                    |                                                                                                    |
|                                |                        | Facility Name                                                                                                   | Angkor                                                                                                    |                                                                                                    |                                                                                                    |                                                                                                    |
|                                |                        | Address                                                                                                    | 4518 40th St.<br>Sunnyside NY 10004                                                                                                    |                                                                                                    |                                                                                                    |                                                                                                    |
|                                |                        | Owners and Operators                                                                                            | Huppert                                                                                                    |                                                                                                    |                                                                                                    |                                                                                                    |
|                                |                        | Submitted By                                                                                                    | Isaac Locke Mr                                                                                                    |                                                                                                    |                                                                                                    |                                                                                                    |
|                                |                        | Submission                                                                                                    | 2019 Reporting Year,                                                                                                    | Subpart E v1                                                                                                    |                                                                                                    |                                                                                                    |
|                                | CE                     | RTIFICATION STATEMENT                                                                                           | I am authorized to ma<br>supplier, as applicabl<br>have personally exan<br>this document and all<br>responsibility for obta<br>best of my knowledge<br>significant penalties for<br>statements and inform | ake this submission<br>e, for which the su-<br>nined, and am fam<br>its attachments. E<br>ining the informati<br>e and belief true, a<br>or submitting false<br>mation, including th | n on behalf of the<br>bmission is made.<br>illiar with, the state<br>Based on my inqui<br>on, I certify that th<br>ccurate, and comp<br>statements and in<br>he possibility of fin | owners and operators of the facility or<br>I certify under penalty of law that I<br>ements and information submitted in<br>ry of those individuals with primary<br>e statements and information are to the<br>olete. I am aware that there are<br>afformation or omitting required<br>e or imprisonment. |
|                                | AG                     | ENT CERTIFICATION STA                                                                                           | [EMENT                                                                                                    |                                                                                                    |                                                                                                    |                                                                                                    |
|                                |                        |                                                                                                    | The designated repre-<br>this certification state<br>to the certification state<br>designated represent<br>certification statemen<br>of the designated rep                                                | esentative or altern<br>ment. If you are ar<br>tement, but are su<br>ative or alternate o<br>t. An agent is only<br>resentative, not to                                              | ate designated rep<br>n agent and you cl<br>ibmitting the certifi<br>designated represe<br>authorized to mal-<br>sign (i.e., agree to                                              | presentative must sign (i.e., agree to)<br>ick on "SUBMIT", you are not agreeing<br>cation statement on behalf of the<br>entative who is agreeing to the<br>se the electronic submission on behalf<br>o) the certification statement.                                                                    |
|                                | A                      | CCEPT DECLINE                                                                                                   | By clicking "ACCEPT"                                                                                                    | I am agreeing to t                                                                                                    | he above certificat                                                                                                    | ion statement.]                                                                                                    |
| Paperwork Reduction Act Burder | n Stateme              | ent   Contact Us                                                                                                |                                                                                                    |                                                                                                    | e-GGRT 20.15-j15                                                                                                    | 20   Alternative-method-submission(certifySign)                                                                                                    |

When prompted, enter your password, and then answer your challenge question to confirm your identity and click SIGN once more.

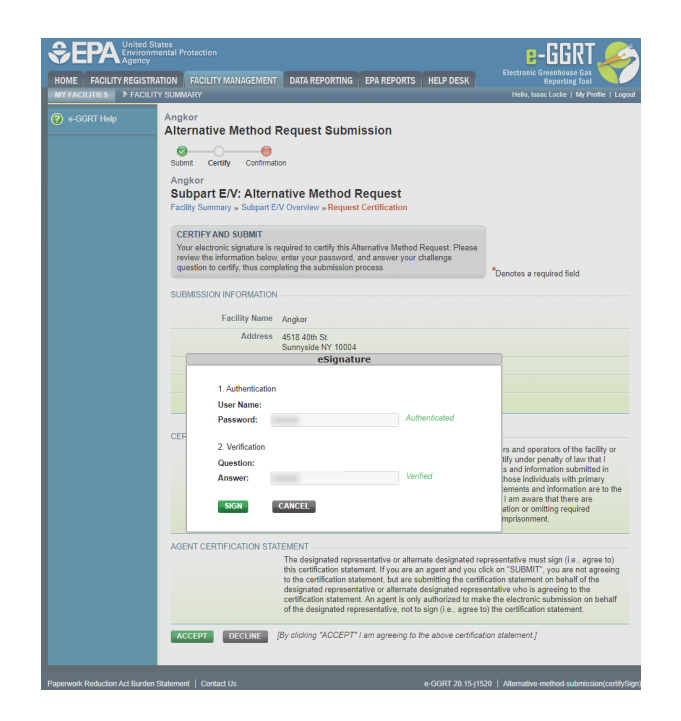

| SEPA United St.<br>Environm<br>Agency | ates<br>ental Protection                                         |                                                                                                    |                                                                                                    |                                                                                                    | e-GGRT 🌽                                                                                                    |
|---------------------------------------|------------------------------------------------------------------|----------------------------------------------------------------------------------------------------|----------------------------------------------------------------------------------------------------|----------------------------------------------------------------------------------------------------|----------------------------------------------------------------------------------------------------|
| HOME FACILITY REGISTRA                | TION FACILITY MANAGEMENT                                         | DATA REPORTING                                                                                                    | EPA REPORTS                                                                                                    | HELP DESK                                                                                                    | Electronic Greenhouse Gas<br>Reporting Tool                                                                                                    |
| MY FACILITIES                         | Y SUMMARY                                                        |                                                                                                    |                                                                                                    |                                                                                                    | Hello, Isaac Locke   My Profile   Logout                                                                                                    |
| ? e-GGRT Help                         | Angkor<br>Alternative Method F                                   | Request Subm                                                                                                    | ission                                                                                                    |                                                                                                    |                                                                                                    |
|                                       | Submit Certify Confirmation                                      | n                                                                                                    |                                                                                                    |                                                                                                    |                                                                                                    |
|                                       | Subpart E/V: Alterna<br>Facility Summary » Subpart E/            | ative Method F                                                                                                    | Request<br>Certification                                                                                                    |                                                                                                    |                                                                                                    |
|                                       | CERTIFY AND SUBMIT<br>Your electronic signature is re            | quired to certify this Al                                                                                                    | ternative Method F                                                                                                    | Request. Please                                                                                                    |                                                                                                    |
|                                       | review the information below,<br>question to certify, thus compl | enter your password,<br>leting the submission p                                                                                                    | and answer your c<br>process                                                                                                    | hallenge                                                                                                    | *Denotes a required field                                                                                                    |
|                                       | SUBMISSION INFORMATION                                           | Anakor                                                                                                    |                                                                                                    |                                                                                                    |                                                                                                    |
|                                       | Address                                                          | 4518 40th St.<br>Sunnyside NY 10004                                                                                                    |                                                                                                    |                                                                                                    |                                                                                                    |
|                                       |                                                                  | eSignatu                                                                                                    | ıre                                                                                                    |                                                                                                    |                                                                                                    |
|                                       | 1. Authentication                                                |                                                                                                    |                                                                                                    |                                                                                                    |                                                                                                    |
|                                       | User Name:                                                       |                                                                                                    |                                                                                                    |                                                                                                    |                                                                                                    |
|                                       | Password:                                                        |                                                                                                    | Auth                                                                                                    | enticated                                                                                                    |                                                                                                    |
|                                       | CEF<br>2. Verification                                           |                                                                                                    |                                                                                                    |                                                                                                    | rs and operators of the facility or                                                                                                    |
|                                       | Question:<br>Answer:                                             |                                                                                                    | Verit                                                                                                    | fied                                                                                                    | is and information submitted in<br>hose individuals with primary<br>tements and information are to the                                                                                                    |
|                                       | SIGN                                                             | CANCEL                                                                                                    |                                                                                                    |                                                                                                    | I am aware that there are<br>ation or omitting required<br>mprisonment.                                                                                                    |
|                                       | AGENT CERTIFICATION STAT                                         | FMENT                                                                                                    |                                                                                                    |                                                                                                    |                                                                                                    |
|                                       |                                                                  | The designated repre-<br>this certification state<br>to the certification state<br>designated represent<br>certification statemen<br>of the designated rep | esentative or altern<br>ment. If you are ar<br>tement, but are su<br>ative or alternate o<br>t. An agent is only<br>resentative, not to | nate designated rep<br>n agent and you cli<br>ubmitting the certifu<br>designated represe<br>authorized to mak<br>sign (i.e., agree to | resentative must sign (i.e., agree to)<br>ck on "SUBMIT", you are not agreeing<br>cation statement on behalf of the<br>entative who is agreeing to the<br>e the electronic submission on behalf<br>b) the certification statement. |
|                                       | ACCEPT DECLINE [                                                 | By clicking "ACCEPT"                                                                                                    | I am agreeing to t                                                                                                    | he above certificat                                                                                                    | ion statement.]                                                                                                    |
| Paperwork Reduction Act Burden        | Statement   Contact Us                                           |                                                                                                    |                                                                                                    | e-GGRT 20 15-i152                                                                                                    | 20 Alternative_method_submission/certifySign)                                                                                                    |

E-GGRT will then generate a confirmation page which may be printed for your records. A copy will be available from the Subpart E/V Overview Page, and you will receive an e-mail confirmation. Once you have reviewed the submission confirmation, click HOME to return to the Subpart E/V Overview page.

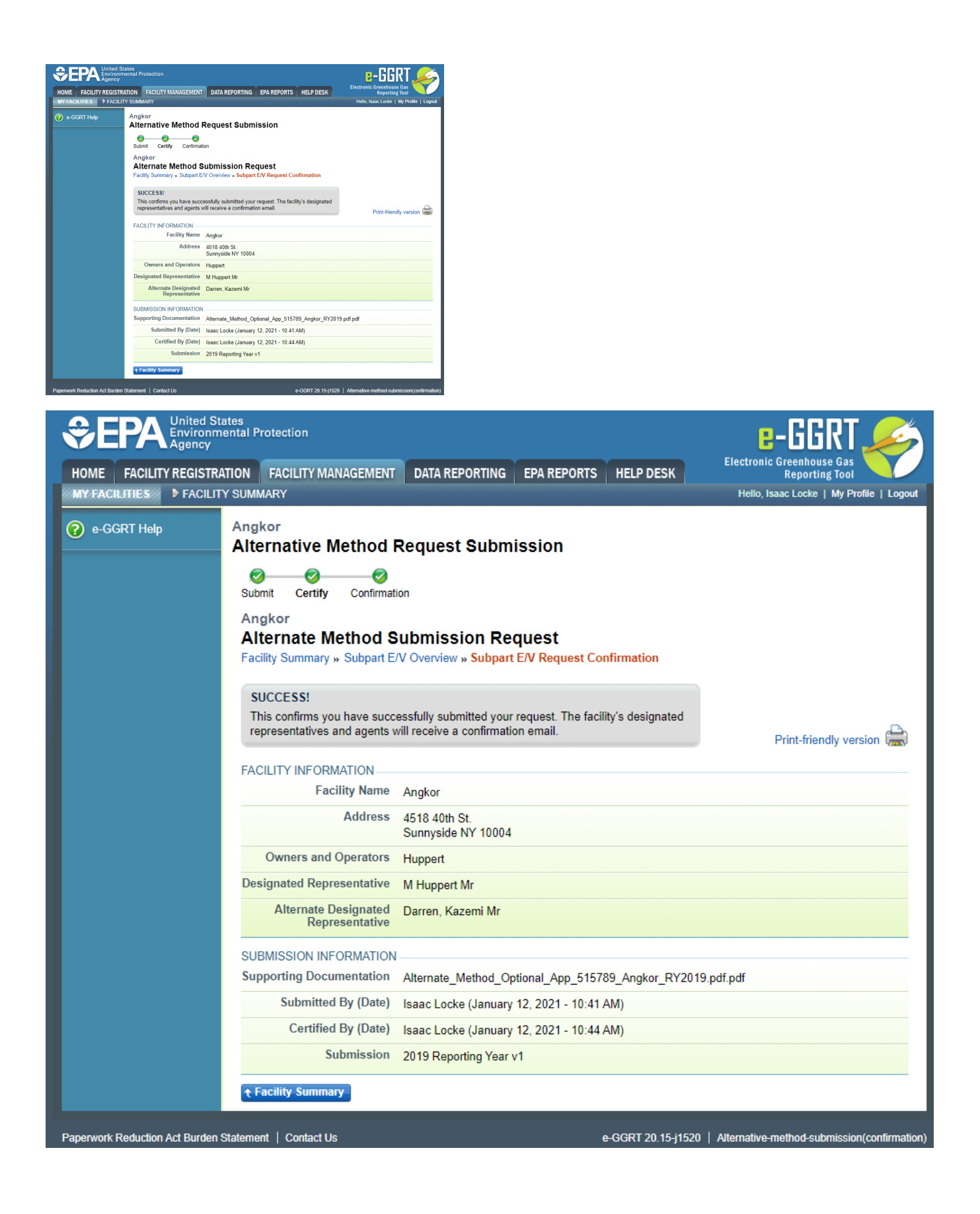